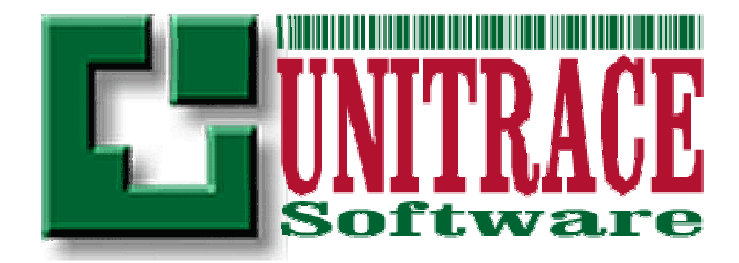

# UTS u-TOOLS HHS2S USER MANUAL

Customer: ---, Minak Close Narre Warren South, VIC3805, Australia

Document: UM of UTS u-TOOLS HHS2S ver. 1.0.0

UniTraceSoft Pty Ltd 8 Minak Close, Narre Warren South, VIC3805, AUSTRALIA 6/26/2010 8

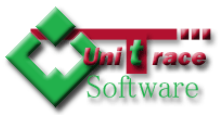

UNITRACESOFT END USER LICENSE AGREEMENT AND LIMITED WARRANTY applies to software described in this document: <UTS u-TOOLS HHS2S – Handheld Scan 2 Show ver. 1.0.0>

# UNITRACESOFT END USER LICENSE AGREEMENT AND LIMITED WARRANTY

The software accompanying this license agreement (the Software) is the property of UniTraceSoft, and is protected by Australian and International Copyright laws and International treaty provisions. No ownership rights are granted by this Agreement or possession of the Software. Therefore, you must treat the Licensed Software like any other copyrighted material (e.g., a book or musical recording), except that you may make a single copy for backup or archival purposes. Your rights and obligations in its use are described as follows:

1. You may use and display this software on a single computer.

2. You may make one copy of the software for archival purposes or you may copy the software onto your hard disk and hold the original for archival purposes.

3. You may not modify or attempt to reverse engineer the software, or make any attempt to change or even examine the source code of the software.

4. You may transfer the software to another computer using the utilities provided (if applicable). However, the software must be used on only a single computer at one time.

5. You may not give or distribute copies of the software or written materials associated with the software to others.

6. You may not sub-license, sell, or lease the software to any person or business.

### <u>Return Policy</u>

The original licensee of the software can return it within thirty (30) days of purchase. Please contact us at <u>returns@unitracesoft.com</u>

#### Limited Warranty

UniTraceSoft does not warrant that the Software will be error free, that it will satisfy your planned applications or that all defects in the Software can be corrected. If UniTraceSoft provides information or assistance regarding the use of the Software or otherwise, UniTraceSoft is not assuming the role of engineering consultant. UniTraceSoft disclaims responsibility for any errors or omissions arising in connection with engineering in which its Software or such information or assistance is used.

The foregoing is the sole and exclusive warranty offered by UniTraceSoft.

UniTraceSoft disclaims all other warranties, express or implied, including but not limited to the implied warranties of merchantability and fitness for a particular purpose, with regard to the licensed software and all accompanying materials.

In no event shall UniTraceSoft be liable for incidental or consequential damages, including lost profit, lost savings, lost opportunities, or other incidental or consequential damages arising out of the use or inability to use the licensed software, even if UniTraceSoft has been advised of the possibility of such damages.

UniTraceSoft entire liability shall be, at UniTraceSoft option, either (a) return of the price paid for the Software (or component), or (b) repair or replacement of the Software (or component) that does not meet UniTraceSoft Limited Warranty and which is returned to UniTraceSoft within the warranty period. This shall be the sole and exclusive obligation of UniTraceSoft and your sole and exclusive remedy with respect to any such failure. The Limited Warranty is void if failure of the Software (or component) has resulted from accident, abuse or misapplication.

### Support

UniTraceSoft provides <u>unlimited e-mail</u> support for all Software whether a demo or registered license. UniTraceSoft will provide a total of <u>two hours</u> free phone support for all registered Software

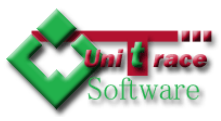

after paying the applicable license fees. UniTraceSoft will provide <u>unlimited phone</u> support so long as you have paid UniTraceSoft any applicable maintenance or support fees and subject to the terms of those agreements. All corrections and maintenance releases will be made available through UniTraceSoft Internet site. All major product releases of the Software are subject to upgrade fees. At no time will on-site support be provided without advance payment to UniTraceSoft for a minimum of two days on-site engineering support services, plus all expenses.

#### **Trademarks**

UniTraceSoft is registered trademark, u-TOOLS, u-BOX, NEXUS, UGPU are trademarks of UniTraceSoft.

# Document Change History

| Version | Date       | Author           | Change description | Related sections |
|---------|------------|------------------|--------------------|------------------|
| 1.00    | 25/06/2010 | Z.H.Strazdauskas | Initial version    | All              |
|         |            |                  |                    |                  |
|         |            |                  |                    |                  |

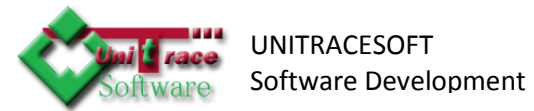

# **Table of Contents**

| UN | NTRACESOFT END USER LICENSE AGREEMENT AND LIMITED WARRANTY | 2  |
|----|------------------------------------------------------------|----|
| DO | OCUMENT CHANGE HISTORY                                     | 3  |
| ТА | BLE OF CONTENTS                                            | 4  |
| 1. | OVERVIEW                                                   | 5  |
| 2. | HHS2S – HANDHELD SCAN 2 SHOW                               | 6  |
| 2  | 2.1. HHS2SWIZ INSTALLATION                                 | 6  |
| 2  | 2.2. LICENSING                                             | 8  |
| 2  | 2.3. PAIRING UP                                            | 9  |
| 3. | HHS2SWIZ – WIZARD                                          |    |
| 3  | 3.1. INSTALLATION                                          |    |
| 3  | 3.2. LICENSING                                             |    |
| 3  | 3.3. USING HHS2SWIZ                                        |    |
| 3  | 3.4. NORMAL OPERATION                                      |    |
| 3  | 3.5. OTHER OPERATIONS                                      | 21 |
| 4. | SUPPORT & FUTURE EXPANSIONS                                | 23 |

# 1. Overview

The UTS u-TOOLS HHS2S – Handheld Scan 2 Show is software designed by UniTraceSoft (class u-TOOLS – Unitracesoft Universal Tools) that consists of two applications: HHS2S handheld application and HHS2SWIZ Desktop application:

HHS2S – allows user to scan product barcode and find all information stored against product with that barcode

HHS2SWIZ – is database maintenance application that allows user to add/update/delete records in the database and then upload it to the handheld via Bluetooth COM port

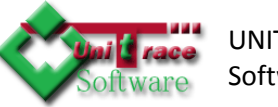

# 2. HHS2S – Handheld Scan 2 Show

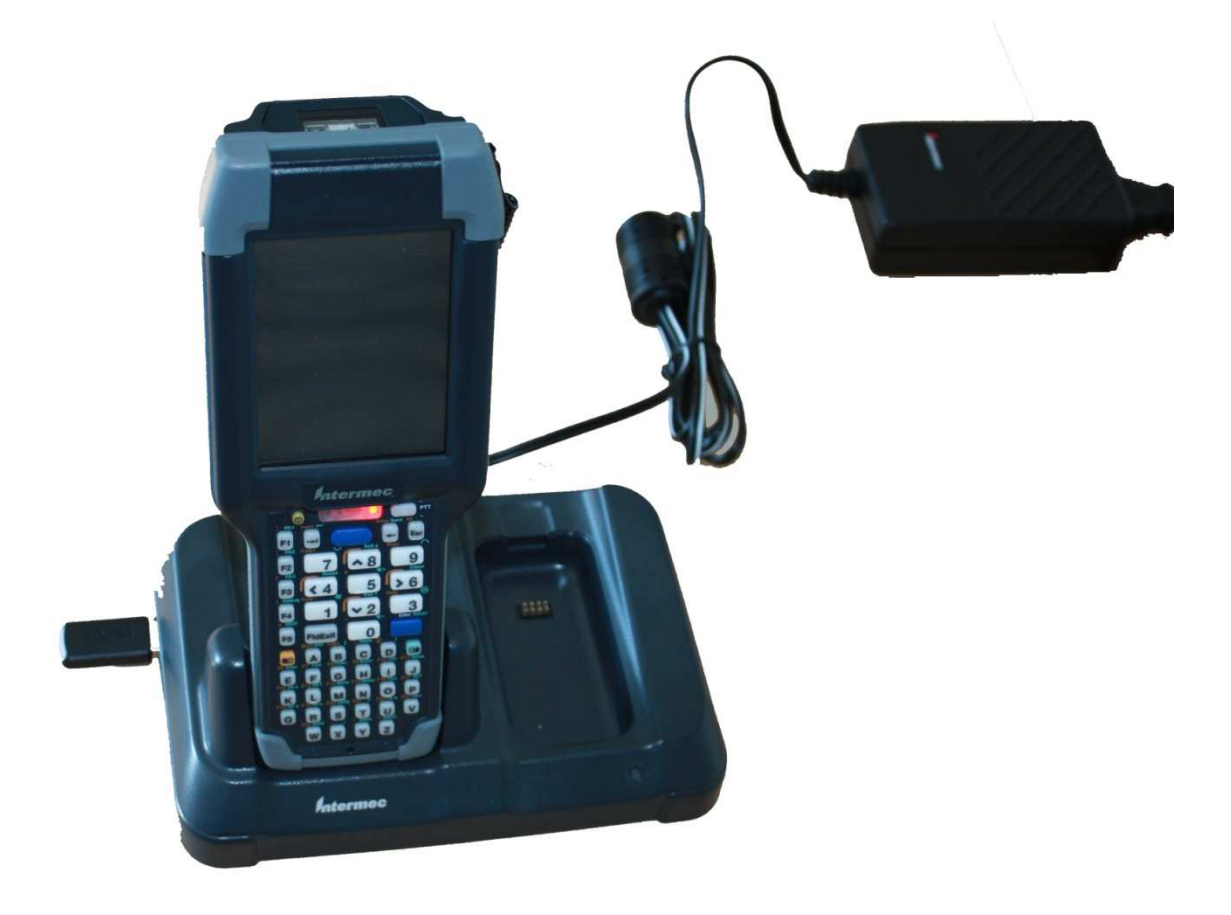

#### Figure 1 Intermec CK3 / docking station AD20 / USB Memory Stick

This paragraph describes how to install, license and use HHS2S application.

### 2.1. HHS2SWIZ INSTALLATION

Step by Step how to setup UNITRACE S2S on Intermec CK3 – WM6:

New Intermec CK-3 devices come with pre-installed operating system (Windows Mobile 6 – WM6) and libraries needed to control Intermec hardware (Scanner drivers etc). After booting it up, it automatically starts ITE application which needs to be disabled (pwd: CR52401), Exit ITE and then under Setting: "INtermec Settings" -> Applications->ITE->NO AutoStart.

Installation:

- Place Intermec device into the docking station (AD20) (Figure 1)
- Plug USB memory stick with software package HHS2S-SETUP.CAB into the cradle

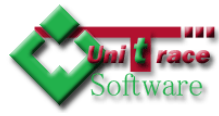

- Setup system Date and Time under Start->Settings (Figure 2)
- Start File Explorer on WM6: Start->File Explorer
- Navigate to HardDisk (represents USB memory stick) (Figure 3)
- Start HHS2S-SETUP.CAB, by tapping on it
- Go through installation process (Figure 4,5,6,7)
- Under Programs find "Scan 2 Show" and start it by tapping on it (Figure 8, 9)
- Go through licensing process (Figure 10)
- Under Settings setup pair with Desktop PC (Bluetooth pairing)
- Configure Outgoing COM Port
- Run HHS2S Wizard on the desktop, configure COM Port settings
- On WM6 in "Scan 2 Show", select "Data Exchange" and exchange data with desktop
- Ready to use

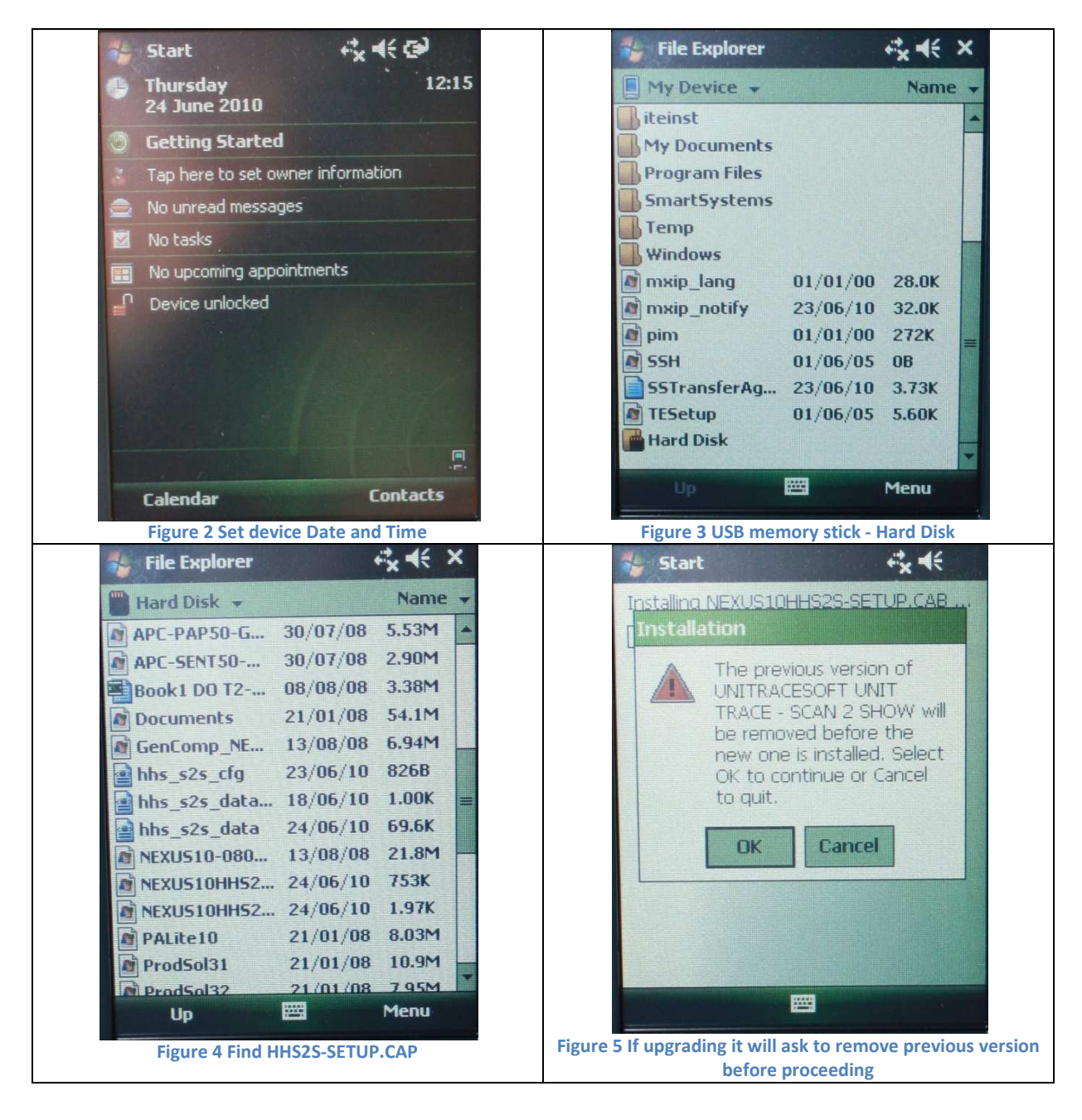

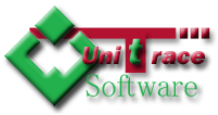

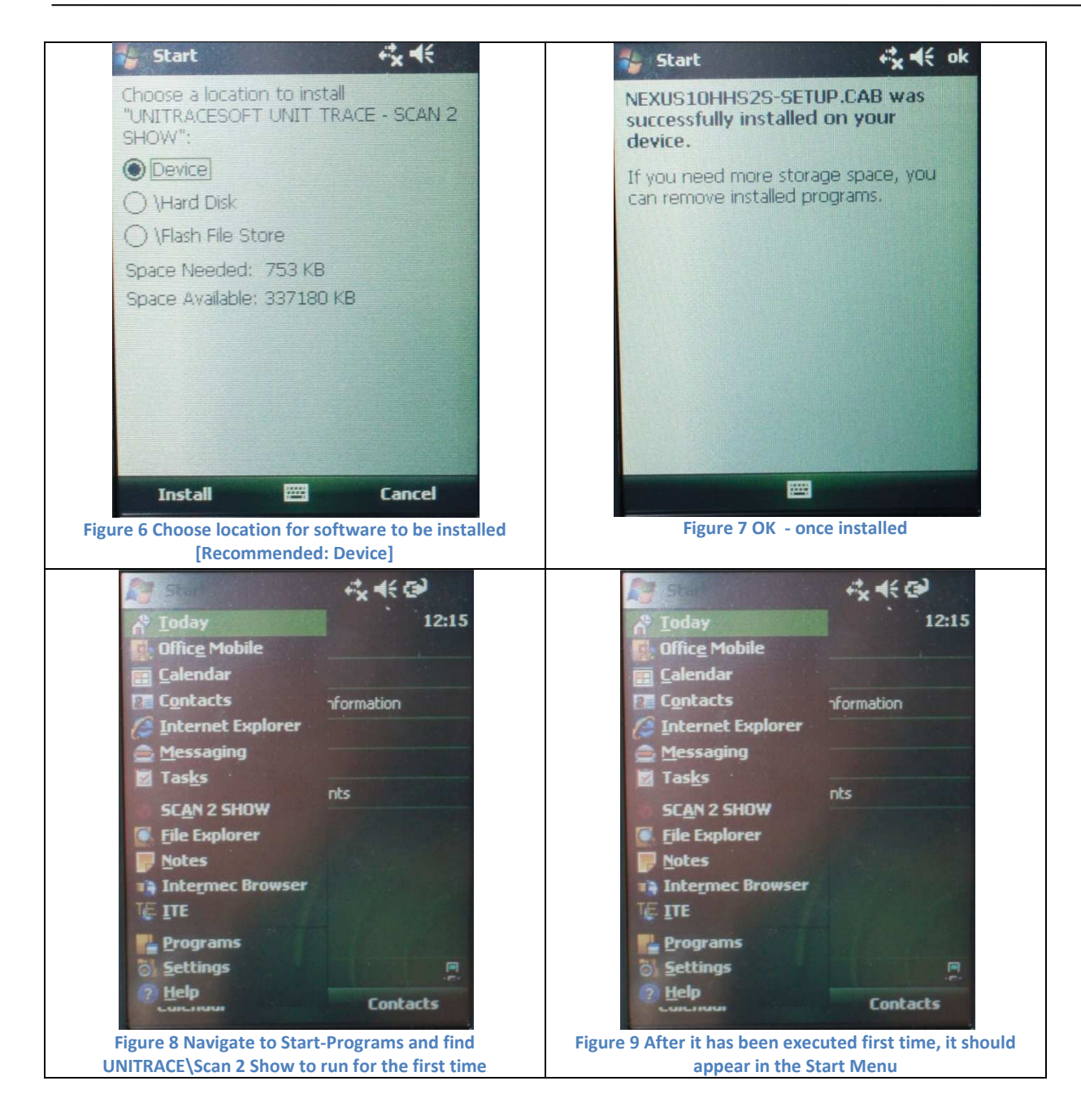

# 2.2. LICENSING

Most of the software released by UNITRACESOFT requires license, HHS2S Scan 2 Show is not an exemption.

Serial Number is the code that needs to be sent to <u>licenses@unitracesoft.com</u> with other information: Contact Person Full Name, Email address, Postal Address, Company, Purchase Order Number is applicable and in return if it is valid to your situation you will receive a License Number that will enable HHS2S Scan 2 Show on the device.

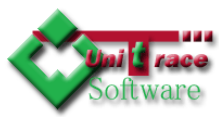

| icensing                                                                                                    |   |
|----------------------------------------------------------------------------------------------------|---|
| Serial Number:                                                                                                |   |
|                                                                                                    |   |
|                                                                                                    |   |
| License Number:                                                                                               |   |
|                                                                                                    |   |
| send Senal Number to your software<br>provider to receive license number or<br>contact sales@unitracesoft.com |   |
|                                                                                                    |   |
| ОК                                                                                                    |   |
|                                                                                                    |   |
| Figure 10 Licensing                                                                                           | • |

# 2.3. PAIRING UP

In order to be able to exchange between WM6 device and application HHS2SWIZ running on Desktop PC we need to create a link (Serial Port via Bluetooth). Steps 1- 9 in Figures 11 – 19.

| Settings                     | 🔣 🗰 🗠 🕂 🔛       | 🄧 Settings 🛛 🛄 🗱 Žì ┥€ ok                                            |
|------------------------------|-----------------|----------------------------------------------------------------------|
| -🔞 🚺                         |                 | Bluetooth                                                            |
| Beam Blueto                  | oth Connections | Turn on Bluetooth                                                    |
|                              | , J             | Make this device visible to other<br>devices                         |
| Network USB to<br>Cards      | PC WAN Conf     | tab below.                                                           |
|                              | )               |                                                                      |
| Wi-Fi Wirele<br>Networ Manag | :ss<br>Jer      |                                                                      |
| Personal System Con          | nections        | Devices Mode COM Ports                                               |
|                              |                 |                                                                      |
| Figure 11 Pa                 | iring Step 1    | Figure 12 Pairing Step 2 - Enable Bluetooth and make it discoverable |

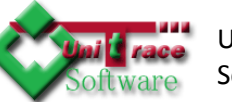

| Bluetooth                                                                                               | Select a Bluetooth Device                                                  |
|----------------------------------------------------------------------------------------------------|----------------------------------------------------------------------------|
| Tap Add new device to search for other<br>Bluetooth devices. Tap on a device to modify<br>its settings. | Select a device to connect with and tap<br>Next.                           |
| Add new device                                                                                          | OPL-2724_A3EC  JEROEN_MULLER  Bluetooth Modem  BELKIN_d4f4d6[192.168.0.42] |
| Devices Mode COM Ports                                                                                  | Cancel Refresh                                                             |
| Figure 13 Pairing Step 3 - Search for devices                                                           | Figure 14 Select desktop PC                                                |
| 🦉 Settings 🛛 🔣 🗮                                                                                        | 🌮 Settings 🛛 🔣 🗮 🎦 ┥€                                                      |
| Enter Passcode 🛛 🔞                                                                                      | Partnership Settings                                                       |
| Enter a passcode to establish a secure<br>connection with OPL-2724_A3EC.<br>Passcode: ****              | Display Name: OPL-2724_A3EC<br>Select services to use from this device.    |
|                                                                                                    | 2                                                                          |
|                                                                                                    | Defeet                                                                     |
|                                                                                                    | Refresh                                                                    |

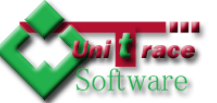

| Arter pairing with a device, to set up a COM<br>port tap New Outgoing Port. For other<br>options, tap and hold an existing port. | Select the device you want to add |
|----------------------------------------------------------------------------------------------------|-----------------------------------|
| New Outgoing Port                                                                                                    |                                   |
| Devices Mode COM Ports                                                                                                    |                                   |
|                                                                                                    | Cancel 🔤 Next                     |
| Figure 17 Pairing Step 7 - Create Outgoing Port                                                                                  | Figure 18 Pairing Step 8          |
| 🎦 Settings 🛛 🔣 🗮                                                                                                    | 🀬 Configuration 🥰 🏹 📢             |
| Bluetooth                                                                                                    | () RS232                          |
| Port:                                                                                                    | Port Number (COM#): 1             |
| COM0 -                                                                                                    | Parity: None 👻 Data: 8            |
| Secure Connection                                                                                                    | Bauds: Stop: 1                    |
|                                                                                                    |                                   |
|                                                                                                    |                                   |
|                                                                                                    | W No communication                |
|                                                                                                    |                                   |
|                                                                                                    |                                   |
|                                                                                                    |                                   |
|                                                                                                    | Host Formats                      |
|                                                                                                    |                                   |

# 3. HHS2SWIZ – Wizard

### 3.1. INSTALLATION

Follow the instructions, default options are recommended.

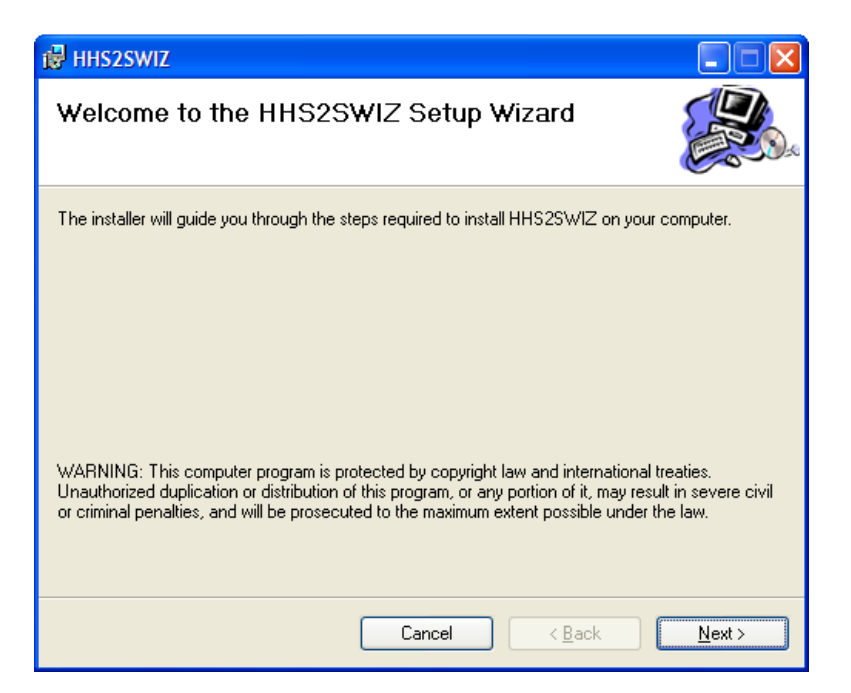

#### Figure 21 Installing HHS2SWIZ

| i de HHS2SWIZ                                                                                                    |                             |
|----------------------------------------------------------------------------------------------------|-----------------------------|
| Select Installation Folder                                                                                                    |                             |
| The installer will install HHS2SWIZ to the following folder.<br>To install in this folder, click "Next". To install to a different folder, enter<br>Folder: | it below or click "Browse", |
| C:\Program Files\UNITRACESOFT\HHS2SWIZ\                                                                                                    | Browse                      |
|                                                                                                    | Disk Cost                   |
| Install HHS2SWIZ for yourself, or for anyone who uses this computer                                                                                         | :                           |
| ⊙ <u>E</u> veryone                                                                                                    |                             |
| O Just <u>m</u> e                                                                                                    |                             |
| Cancel < B                                                                                                    | ack <u>N</u> ext >          |

Figure 22 Choose Location

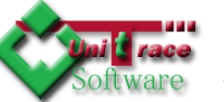

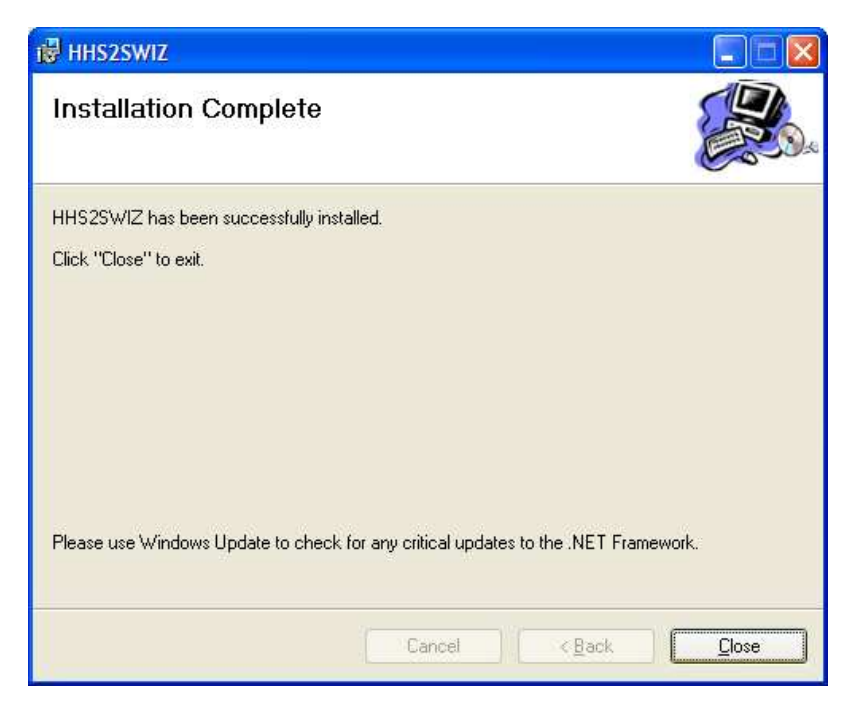

**Figure 23 Successful Installation** 

After installation there should be new icon on the desktop and in Start/Programs menu:

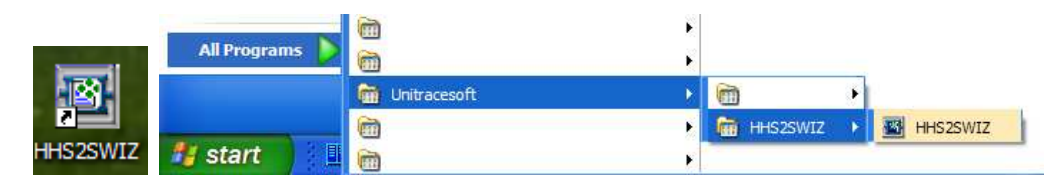

### 3.2. LICENSING

Similar to HHS2S licensing, HHS2SWIZ also requires a license. Depending on internet availability on the PC there are 2 licensing options: Web or Code Exchange.

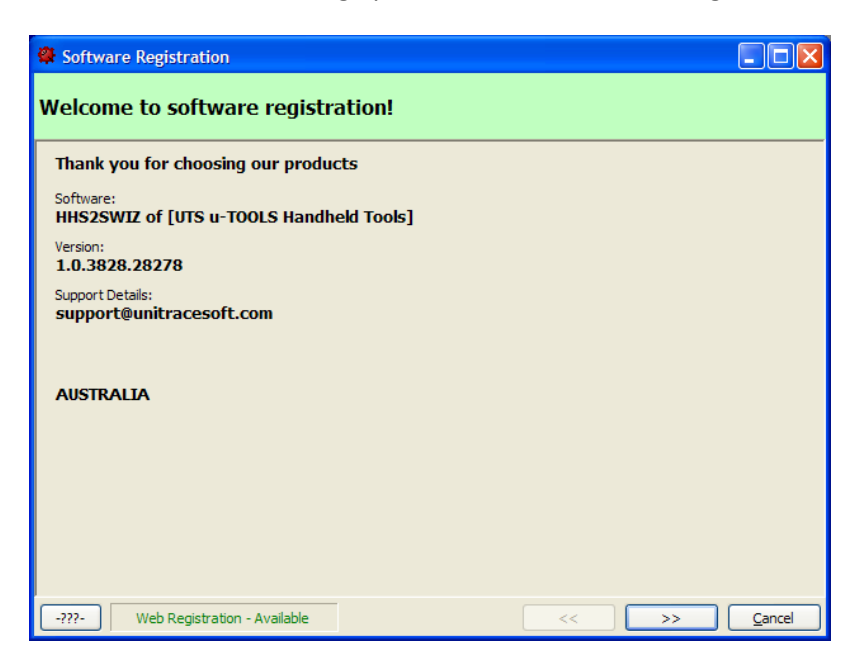

Figure 24 Licensing HHS2SWIZ

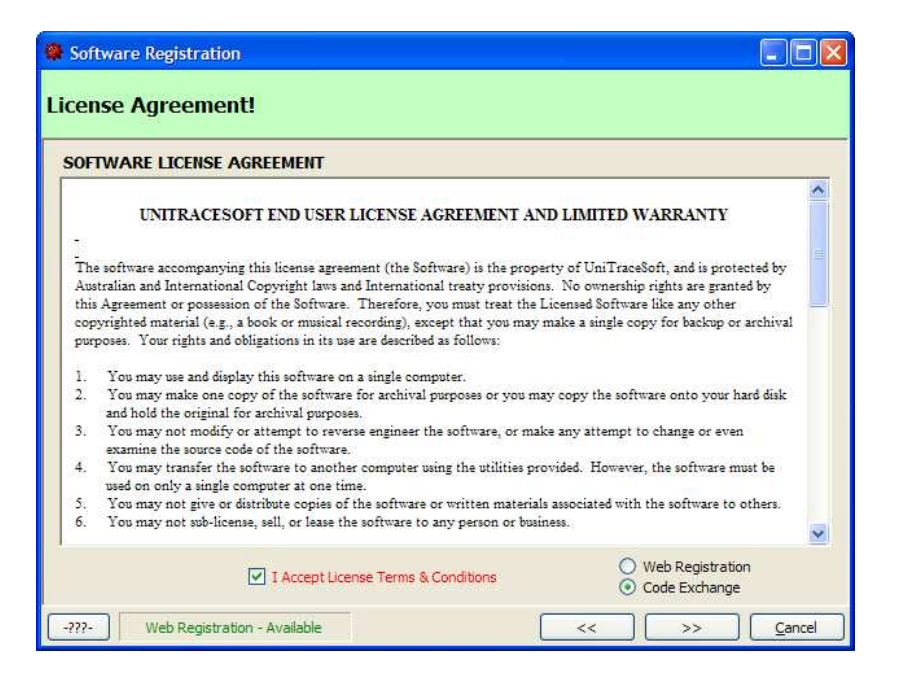

#### Figure 25 License Agreement

| Software Registration                                                                                                    | $\times$ |
|----------------------------------------------------------------------------------------------------|----------|
| Code Exchange Method!                                                                                                    |          |
| This is your Application Serial Number (ASN):                                                                                                    |          |
| 478786818DACA09E87ACA8866B0A3A1A781ADA4869E8881AAA3AC81A3819ED3D8D8D3D2D2                                                                                                    |          |
| Copy ASN code, email it to software provider (link below) to receive Application License Code (ALC).                                                                                                    |          |
| Enter ALC Code:                                                                                                    |          |
| DEMO                                                                                                    |          |
| Manual licensing usually is processed within 24h. You will receive email with a link where you can securely pay for the<br>product license and once we are notified about payment you will receive email with ALC code. |          |
| -???- Web Registration - Available << >> Cancel                                                                                                    |          |

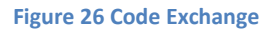

Read License agreement and if you agree with all conditions in License Agreement, you will need to tick the box in order to proceed (Figure 24). Depending on option chosen in Figure 24 (Web Registration or Code Exchange) you will be taken to Figure 25 or Figure 27. Code exchange is a effective way in case your desktop PC does not have internet connection, but also could be used if you don't want to go through registration / authentication / purchasing processes which is if you chose to take Web Registration path.

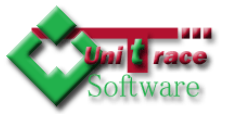

| n di                                     | License Request - Message (HTML)                                                                                         | = x |
|------------------------------------------|----------------------------------------------------------------------------------------------------|-----|
| Mes                                      | age Insert Options Format Text Developer                                                                                 | 0   |
| Paste                                    | Calibri     12     • ▲ ▲ ▲ ■ ■ ■ ■ ■ ■ ■ ■ ■ ■ ■ ■ ■ ■ ■ ■                                                               |     |
| Clipboard 🕞                              | Basic Text 🕫 Names Include 🖗 Options 🖗 Proofing                                                                          |     |
|                                          | To licenses@unitracesoft.com                                                                                             | 1   |
| Send                                     |                                                                                                    | =   |
| Account a                                | Subject Lizenze Beguert                                                                                                  |     |
| Account                                  | Subject. Interise request                                                                                                | -   |
| License Re<br>ASN:47B7                   | iguest<br>36B1BDACA09EB7ACABB6B0A3A1A7B1ADA4B69EB8B1AAA3ACB1A3B19ED3DBDBD3D2D2<br>n: HHS2SWI7 UTS u-TOOLS Handheld Tools |     |
| Version: 1                               | 0.3828.28278                                                                                                    |     |
| Request:                                 |                                                                                                    | -   |
| l am <mark><use< mark="">i</use<></mark> | full name> and I would like to use this software for <personal><business> purposes.</business></personal>                |     |
| My Addre                                 | ss: <pre>stalla address&gt;</pre>                                                                                        |     |
| Any other                                | notes:                                                                                                    |     |
| Note: [Reg                               | lace fields in <> with your information.]                                                                                |     |
| COMPANIE                                 |                                                                                                    | -   |
| L                                        |                                                                                                    |     |

Figure 27 Send email with license code to licenses@unitracesoft.com

| New User 💿 Existing User                   |                              |  |
|--------------------------------------------|------------------------------|--|
| ogin details                               | Contact Details              |  |
| Company Name:                              | Full Name:                   |  |
| unitracesoft                               | Z.H.STRAZDAUSKAS             |  |
| Email Address:                             | Address Line 1:              |  |
| zshansas@unitracesoft.com                  | 8 MINAK CLOSE                |  |
| Password:                                  | Address Line 2:              |  |
| ********                                   | NARRE WARREN SOLITH, VIC3805 |  |
|                                            | Country:                     |  |
|                                            | AUSTRALIA                    |  |
| Eorgot Password                            | Phone:                       |  |
|                                            | +61 3 8790 2308              |  |
| assword (6 to 16 alphanumeric characters). | Email Address:               |  |
|                                            | ZSHANSAS@UNITRACESOFT.COM    |  |

Figure 28 Register or Login – Web Registration

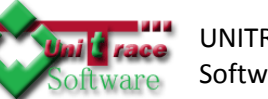

| Software Registration                                                                                                    |        |  |
|----------------------------------------------------------------------------------------------------|--------|--|
| Payment & License Options!                                                                                                    |        |  |
| License Options:                                                                                                    |        |  |
| HHS2SWIZ License Options!                                                                                                    | ^      |  |
| Choose one from the following:                                                                                                    |        |  |
| If you see this message it means that there are no license options available, due to communication problems, software setup or some other reasons.<br>Please choose one of the following:                                                                                                    |        |  |
| Contact licenses@unitracesoft.com and request for a license or any deals.                                                                                                    | -      |  |
| Manual <u>License Code Exchange.</u> (choose this option if you have ALC code) Buy Now with the second second se |        |  |
| Admin Licensing <u>here.</u> (choose this option if you have admin access)                                                                                                    | <br>>  |  |
| -???-) Web Registration - Available << >>>                                                                                                    | Cancel |  |

Figure 29 Purchasing

| Software Registration                            |                      |
|--------------------------------------------------|----------------------|
| Thank you for your business!                     |                      |
| Thank you for choosing our product               |                      |
| Software:<br>HHS2SWIZ UTS u-TOOLS Handheld Tools |                      |
| Version:<br>1.0.3828.28278 Access Ends:          |                      |
| License Details:<br>support@unitracesoft.com     |                      |
|                                                  |                      |
| AUSTRALIA                                        |                      |
|                                                  |                      |
|                                                  |                      |
|                                                  |                      |
|                                                  |                      |
| -???- Web Registration - Available               | << >> <u>F</u> inish |

Figure 30 License Confirmation and Thank you for your business

### 3.3. USING HHS2SWIZ

Once HHS2SWIZ is executed for the first time it will try to open COM port 1 as default port to link to HHS2S on handheld and most likely it will fail with the error in Figure 30.

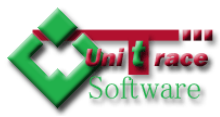

| Error |                                                                                                    |
|-------|----------------------------------------------------------------------------------------------------|
| 8     | Error: Serial Port failed to open:System.IO.IOException: The port 'COM1' does not exist.<br>at System.IO.Ports.InternalResources.WinIOError(Int32 errorCode, String str)<br>at System.IO.Ports.SerialStreamctor(String portName, Int32 baudRate, Parity parity, Int32 dataBits, StopBits stopBits, Int32 readTimeout, Int32 writeTimeout, Handshake handshake, Boolean<br>dtrEnable, Boolean rtsEnable, Boolean discardNull, Byte parityReplace)<br>at System.IO.Ports.SerialPort.Open()<br>at HIS2SWIZ.FormMain.OpenMyPort()! |
|       | OK                                                                                                    |

#### Figure 31 COM port is not configured properly

Also you will notice that there is no data columns configured yet, so you will need to proceed to Properties, but before that follow the handheld pairing up procedure so you have Outgoing COM port on handheld and linked COM port on the desktop PC.

| HHS  | 2SWIZ - 0                  |       |     |     |        |          |               |                  |
|------|----------------------------|-------|-----|-----|--------|----------|---------------|------------------|
| Eile | <u>T</u> ools <u>H</u> elp |       |     |     |        |          |               |                  |
|      | IPROD                      | IDESC | APN | TUN | IMFLD1 | DAYS     | BBD/UBD       | TYPE             |
| *    |                            |       |     |     |        |          |               |                  |
|      |                            |       |     |     |        |          |               |                  |
|      |                            |       |     |     |        |          |               |                  |
|      |                            |       |     |     |        |          |               |                  |
| +    |                            |       |     |     | About  | Save Pro | perties Uploa | d <u>F</u> inish |
|      |                            |       |     |     |        |          |               |                  |

#### Figure 32 Main Window of HHS2SWIZ

| The second second second second second second second second second second second second second second second se |              |   |            |           |   |
|----------------------------------------------------------------------------------------------------|--------------|---|------------|-----------|---|
| HandHeld Communica                                                                                              | ation System |   |            |           |   |
| RS232                                                                                                    |              |   |            |           |   |
| Port:                                                                                                    | Bauds:       |   | Parity:    |           |   |
| COM6                                                                                                    | 9600         | * | None       | ~         |   |
| Data:                                                                                                    | Stop:        |   | Handshake: | Encoding: |   |
| 8                                                                                                    | ✓ 1          | * | None       | ASCII     | * |
|                                                                                                    |              |   |            |           |   |
|                                                                                                    |              |   |            |           |   |
|                                                                                                    |              |   |            |           |   |
|                                                                                                    |              |   |            |           |   |
|                                                                                                    |              |   |            |           |   |
|                                                                                                    |              |   |            |           |   |
|                                                                                                    |              |   |            |           |   |

#### Figure 33 Set the correct COM port settings

Once pairing is finished set the port details in the Properties screen (Figure 32). Also set the column information – database has 10 fields, that column headers can be specified, also you can specify if a particular field will be searched for the barcode scanned by handheld device in HHS2S. In addition to the above database can contain 1 field that represents Days Offset and Use By/Best Before that can be automatically calculated using Days Offset and system clock on handheld device.

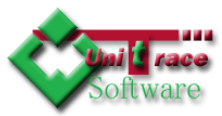

| ielu neac |         | Enabled | Search   | Days Offset | Use By |
|-----------|---------|---------|----------|-------------|--------|
| Field 0:  | IPROD   |         |          | 0           | 0      |
| Field 1:  | IDESC   |         |          | 0           | 0      |
| Field 2:  | APN     |         | <b>V</b> | 0           | 0      |
| Field 3:  | TUN     |         | <b></b>  | 0           | 0      |
| Field 4:  | IMFLD1  |         |          | 0           | 0      |
| Field 5:  | DAYS    |         |          | ۲           | 0      |
| Field 6:  | BBD/UBD |         |          | 0           | ۲      |
| Field 7:  | TYPE    |         |          | 0           | 0      |
| Field 8:  |         |         |          | 0           | 0      |
| Field 9:  |         |         |          | 0           | 0      |
| Field 9:  |         |         |          | 0           |        |

Figure 34 Column setup

### 3.4. NORMAL OPERATION

The datagrid on the main screen has been designed in such a way, that it accepts copy/paste commands and can accept content from Excel spread sheet (as long as number of columns is adequate).

| HHS          | 2SWIZ - 0                  |       |     |     |        |          |               |                 |
|--------------|----------------------------|-------|-----|-----|--------|----------|---------------|-----------------|
| <u>F</u> ile | <u>T</u> ools <u>H</u> elp |       |     |     |        |          |               |                 |
|              | IPROD                      | IDESC | APN | TUN | IMFLD1 | DAYS     | BBD/UBD       | TYPE            |
| ▶*           |                            |       |     |     |        |          |               |                 |
|              |                            |       |     |     |        |          |               |                 |
|              |                            |       |     |     |        |          |               |                 |
|              |                            |       |     |     |        |          |               |                 |
| +            |                            |       |     |     | About  | Save Pro | perties Uploa | d <u>Einish</u> |
|              |                            |       |     |     |        |          |               |                 |

|   | HHS  | 52SWIZ - 0                 |               |               |                |                  |                  |               |                  |
|---|------|----------------------------|---------------|---------------|----------------|------------------|------------------|---------------|------------------|
| Γ | Eile | <u>T</u> ools <u>H</u> elp |               |               |                |                  |                  |               |                  |
|   |      | IPROD                      | IDESC         | APN           | TUN            | IMFLD1           | DAYS             | TYPE          |                  |
|   |      | 19600                      | 400MX12 GC RA | 9310179196000 | 19310179196007 | Golden Circle Ra | 36               | UBD           |                  |
|   |      | 19601                      | 400MX12 GC RA | 9310179196017 | 19310179196014 | Golden Circle Ra | 36               | UBD           |                  |
|   |      | 19602                      | 400MX12 GC RA | 9310179196024 | 19310179196021 | Golden Circle Ra | 36               | UBD           |                  |
|   |      | 19603                      | 400MX12 GC RA | 9310179196031 | 19310179196038 | Golden Circle Ra | 36               | UBD           |                  |
|   |      | 19604                      | 1.3LX8 GC RAW | 9310179196048 | 19310179196045 | Golden Circle Ra | 36               | UBD           |                  |
|   | +    |                            |               |               |                | About            | <u>S</u> ave Pro | perties Uploa | d <u>F</u> inish |

Figure 35 To paste some data select the row with >\*

Figure 36 After Paste it automatically is saved to a database file

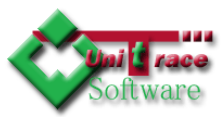

| ВН   | HS2SWIZ       | - 0        |                   |                  |                 |          |               |       |      |
|------|---------------|------------|-------------------|------------------|-----------------|----------|---------------|-------|------|
| Eile | <u>T</u> ools | Help       |                   |                  |                 |          |               |       |      |
|      | IPROD         | IDESC      | APN               | TUN              | IMFLD1          | DAYS     | BBD/UBD       | TYPE  | ^    |
|      | 8083          | 600MX24 AI | DM S 931306830052 | 6 29313068300506 | Adams Sports Dr | 360      |               | BBD   |      |
|      | 8085          | 600MX24 AI | DM S 931306830075 | 5 29313068300759 | Adams Sports Dr | 360      |               | BBD   |      |
|      | 8086          | 600MX24 AI | DM S 931306830078 | 6 29313068300780 | Adams Sports Dr | 360      |               | BBD   |      |
| I    | 9999          |            |                   |                  |                 |          |               |       |      |
| *    |               |            |                   |                  |                 |          |               |       | ×    |
| <    |               |            |                   | Ш                |                 |          |               |       | >    |
| +    |               |            |                   |                  | About           | Save Pro | perties Uploa | d Ein | iish |

#### Figure 37 Double click or press F2 on the cell you want to modify

|   | HHS     | 2SWIZ - 0                  |               |               |                |                  |          |               |                |     |
|---|---------|----------------------------|---------------|---------------|----------------|------------------|----------|---------------|----------------|-----|
| E | ile     | <u>T</u> ools <u>H</u> elp |               |               |                |                  |          |               |                |     |
| Γ |         | IPROD                      | IDESC         | APN           | TUN            | IMFLD1           | DAYS     | BBD/UBD       | TYPE           | ^   |
|   |         | 8085                       | 600MX24 ADM S | 9313068300755 | 29313068300759 | Adams Sports Dr  | 360      |               | BBD            |     |
|   |         | 8086                       | 600MX24 ADM S | 9313068300786 | 29313068300780 | Adams Sports Dr  | 360      |               | BBD            |     |
|   |         | 9999                       | DEMO          | EB213208      | DEMO           | Long Description | 10       |               | DEMO           |     |
|   | •*<br>( |                            |               |               | ш              |                  |          |               |                | >   |
| Ŀ | +       |                            |               |               |                | About            | Save Pro | perties Uploa | id <u>Fi</u> r | ish |

#### Figure 38 If there is any unsaved data - Save button will be enabled

When data is modified on the desktop it needs to be synchronized with WM6 handheld device, to do so start HHS2S on the handheld and go into Data Exchange

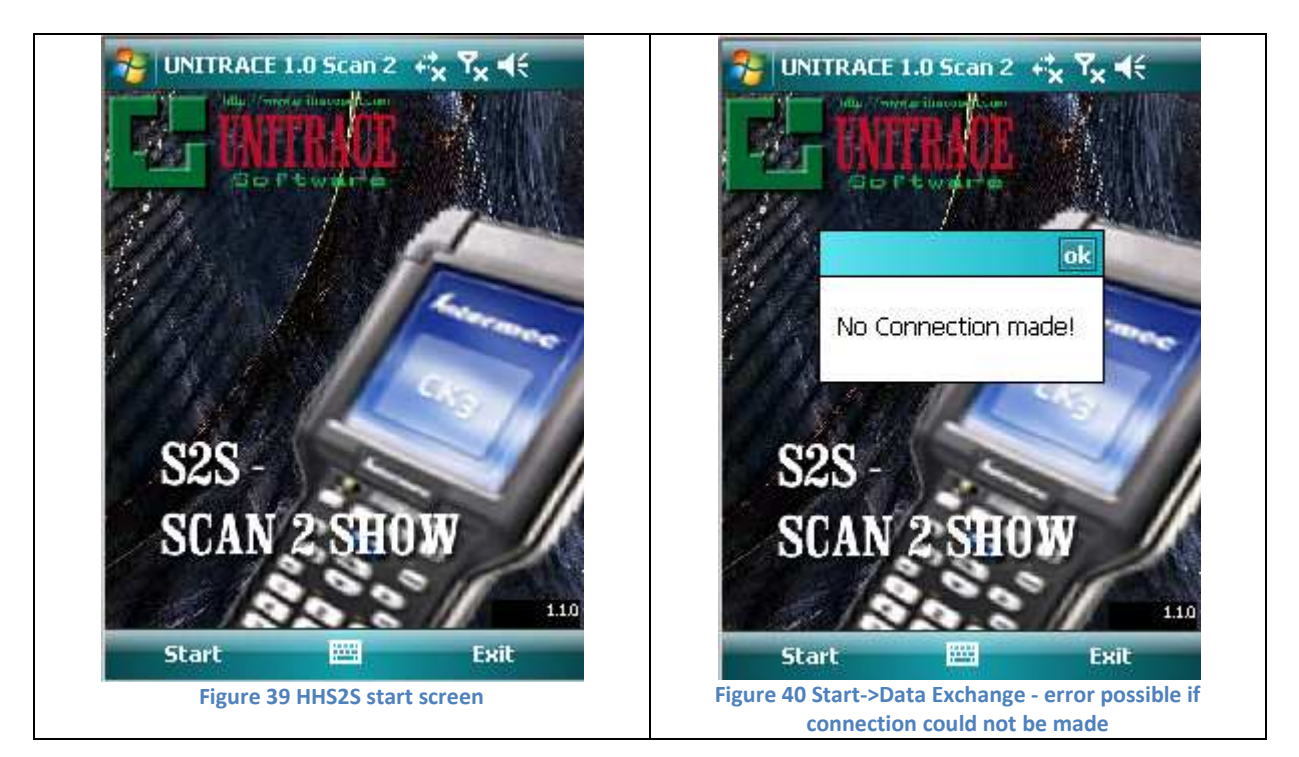

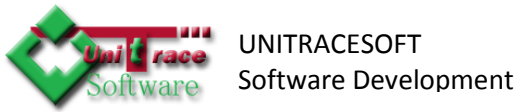

Bluetooth Connection Successful
 Bluetooth device 'CK3B 14411058305' is connected to the
 'Bluetooth Serial Port' service on this computer.

Figure 41 If connection from the handheld is successfully established it will inform your desktop about it

Also HHS2SWIZ will receive command to enable Upload button

| 🗉 нн | S2SWIZ - O                 |               |               |                |                  |          |               |                  |   |
|------|----------------------------|---------------|---------------|----------------|------------------|----------|---------------|------------------|---|
| Eile | <u>T</u> ools <u>H</u> elp |               |               |                |                  |          |               |                  |   |
|      | IPROD                      | IDESC         | APN           | TUN            | IMFLD1           | DAYS     | BBD/UBD       | TYPE             | ^ |
|      | 8085                       | 600MX24 ADM S | 9313068300755 | 29313068300759 | Adams Sports Dr  | 360      |               | BBD              |   |
|      | 8086                       | 600MX24 ADM S | 9313068300786 | 29313068300780 | Adams Sports Dr  | 360      |               | BBD              |   |
|      | 9999                       | DEMO          | EB213208      | DEMO           | Long Description | 10       |               | DEMO             |   |
| ▶*   |                            |               |               |                |                  |          |               |                  | ~ |
| <    |                            |               |               | IIII           |                  |          |               |                  | > |
| +    |                            |               |               |                | About            | Save Pro | perties Uploa | ad <u>E</u> inis | h |

Figure 42 Enabled Upload button

| Progress                              |        |
|---------------------------------------|--------|
| Status:<br>Port is Open! Sending data |        |
| Items:                                |        |
|                                       |        |
|                                       | Cancel |

Figure 43 If upload button is pressed it will start sending data to handheld

| Error |                                                                                      |
|-------|--------------------------------------------------------------------------------------|
| 8     | Error: Error occured while sending data to handheld device!<br>The write timed out.! |

Figure 44 If handheld device is not ready to accept data or if some error occured you might receive timeout error (30 seconds)

Once data is uploaded to the handheld device, it is ready to be used to Scan 2 Show data about the barcode scanned. Scan 2 Show – after scan it will search the database for the data and if found Short List will be shown, track bar below allows to navigate through this Short List. Table shows one item at the time ("Data" column is data name, "Value" – data value, by tapping any of those lines it takes you to details screen)

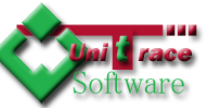

| Last Scan:          |                        |      |                                        |
|---------------------|------------------------|------|----------------------------------------|
| Data                | Value                  |      |                                        |
| CODE<br>NAME        | CODE-DEMO<br>DEMO NAME | DAYS | OFFSET<br>10                           |
| DAYS OF<br>USE BY D | 10                     |      |                                        |
|                     |                        |      |                                        |
|                     |                        |      |                                        |
| Short List:         |                        |      |                                        |
| Z                   |                        |      | Cancel                                 |
| Menu                | Return Return          |      | 10000000000000000000000000000000000000 |

# 3.5. OTHER OPERATIONS

| 🎥 Configuration 🛛 🤹 🏹 🗲                          |        |
|--------------------------------------------------|--------|
| Used By Format: dd/MMM/yyyy                      | ]      |
|                                                  |        |
|                                                  |        |
|                                                  |        |
|                                                  |        |
|                                                  |        |
|                                                  |        |
|                                                  |        |
|                                                  | _      |
| Host Formats                                     |        |
| ОК                                               |        |
| gure 47 Date format that will be used for Use By | / Best |

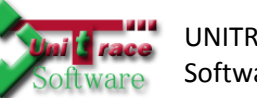

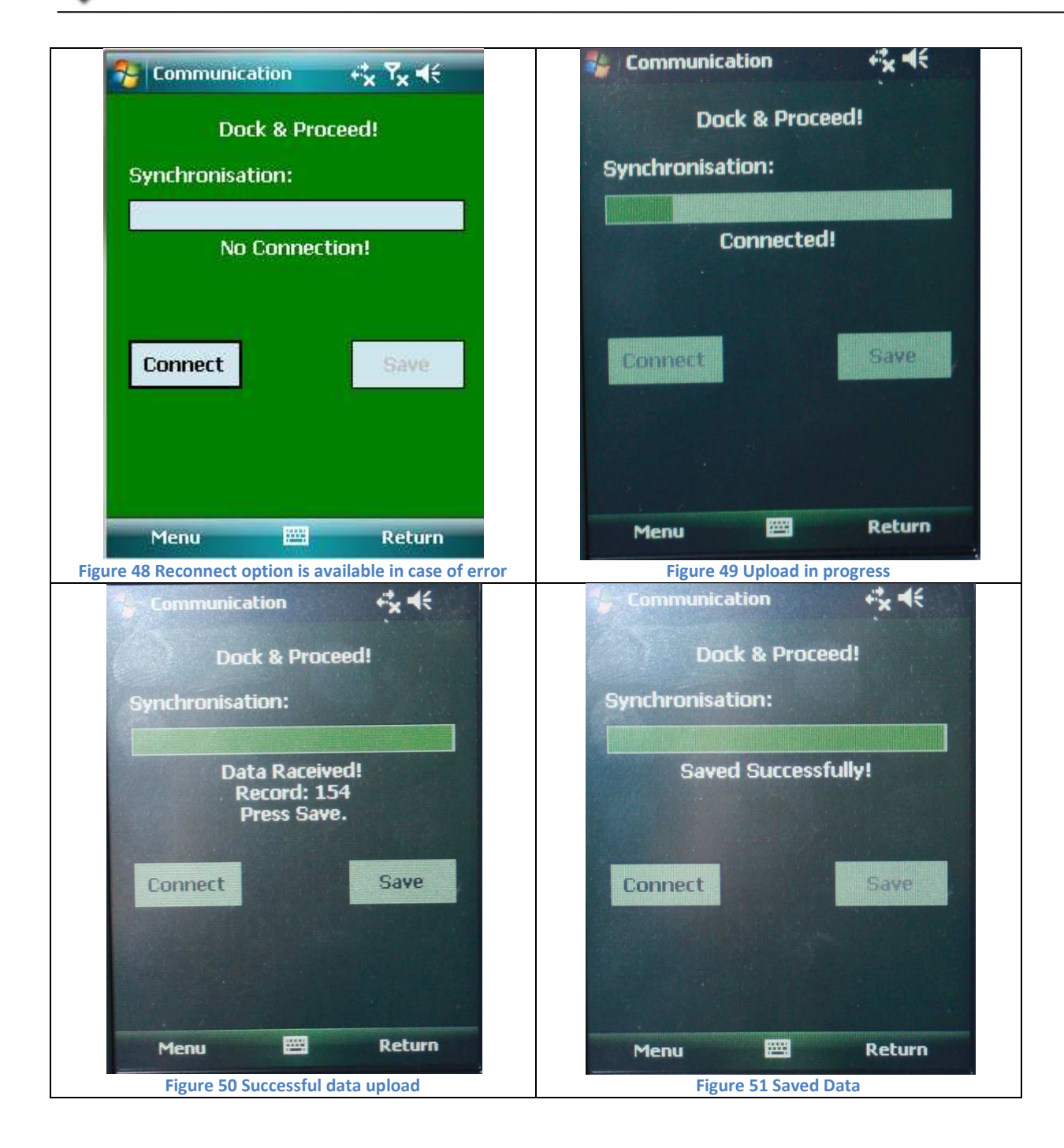

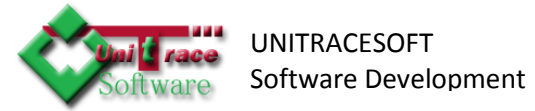

# 4. Support & Future Expansions

Contact Details:

A: 8 Minak Close, Narre Warren South, VIC 3805, AUSTRALIA

T: +61 3 8790 2308 F: +61 3 8790 2308

E: <u>support@unitracesoft.com</u> for support and <u>sales@unitracesoft.com</u> for sales

W: www.unitracesoft.com